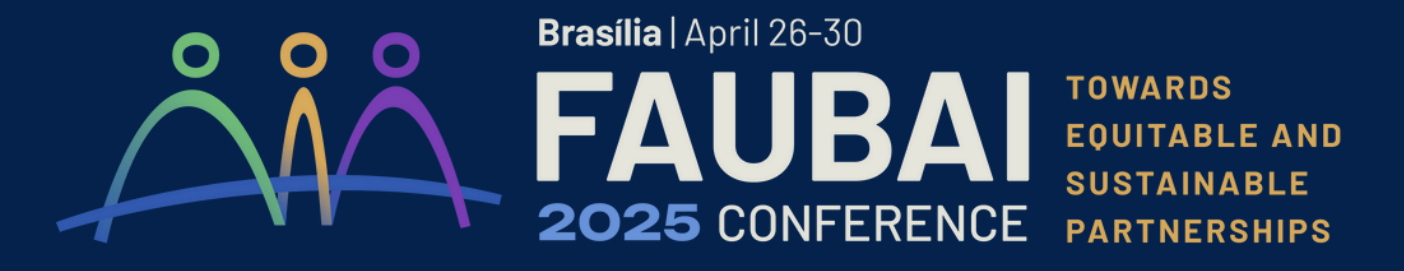

## **INSTRUCTIONS FOR REGISTRATION**

Access the **Dryfta webpage (<u>faubai2025.dryfta.com</u>)** and create your account or log in. You can log in with your previous credentials if you have participated in the FAUBAI 2024 Conference.

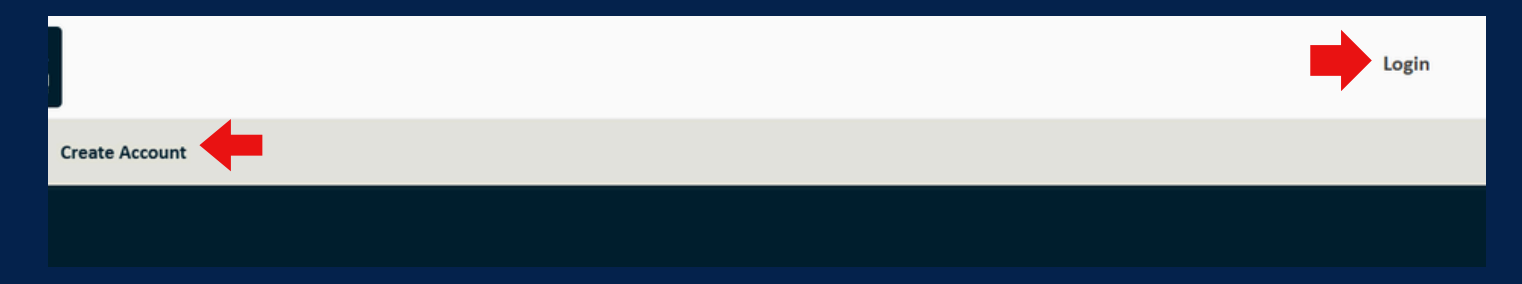

After creating or logging into your account, click "Tickets & Invoices".

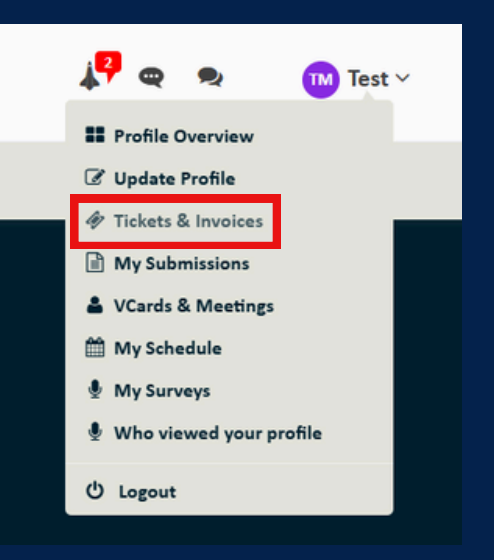

Click "Buy Tickets" or "Buy a ticket".

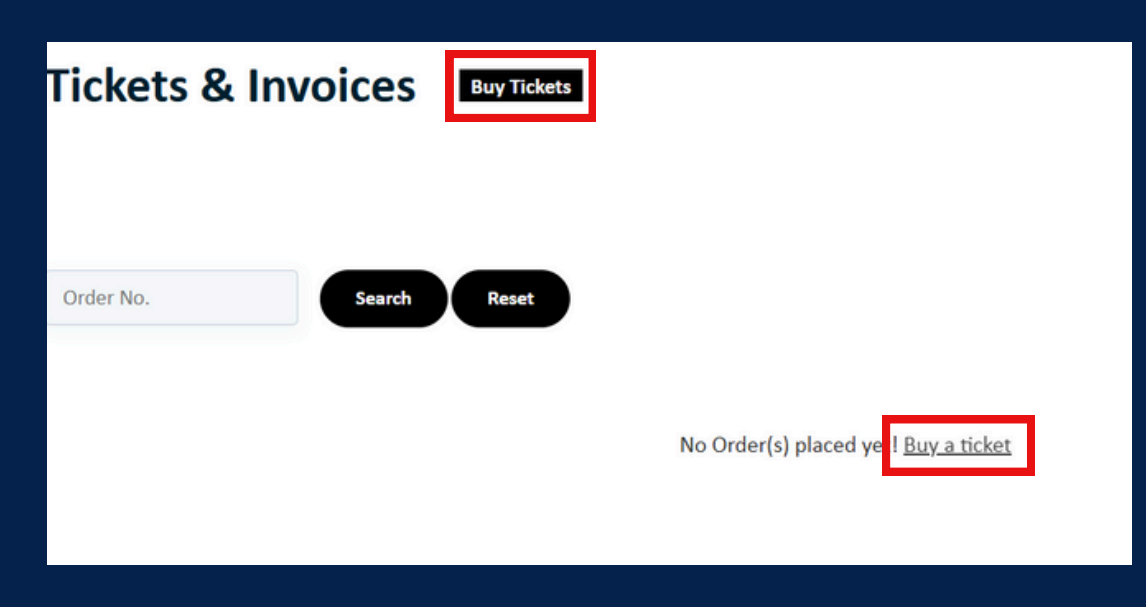

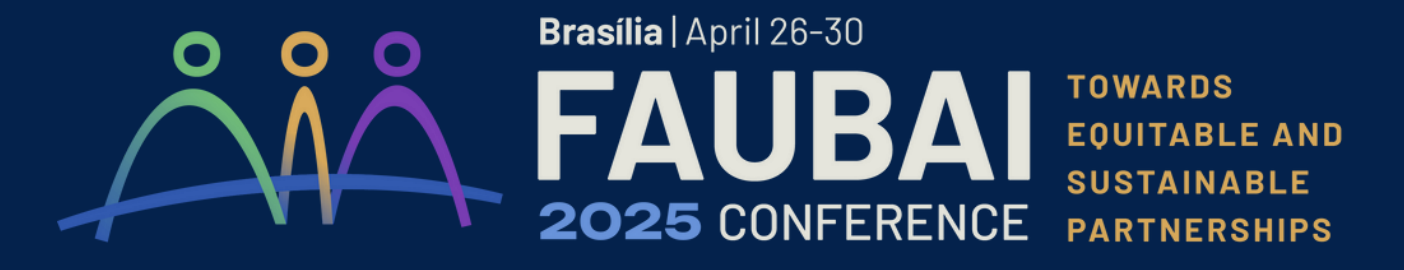

## **INSTRUCTIONS FOR REGISTRATION**

Click "Choose tickets", and if you are buying for yourself, auto-fill with your profile information from Dryfta.

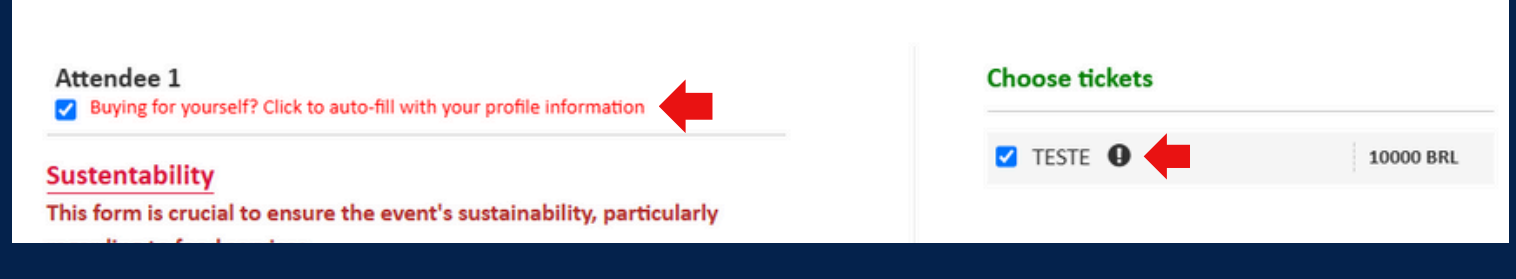

Answer the Registration Form, agree to the FAUBAI 2025 Terms, Conditions and Data Processing Policies, and then proceed to checkout.

If you have a Discount Code, add it and click "Apply", then checkout. You can pay via Paypal or bank wire transfer.

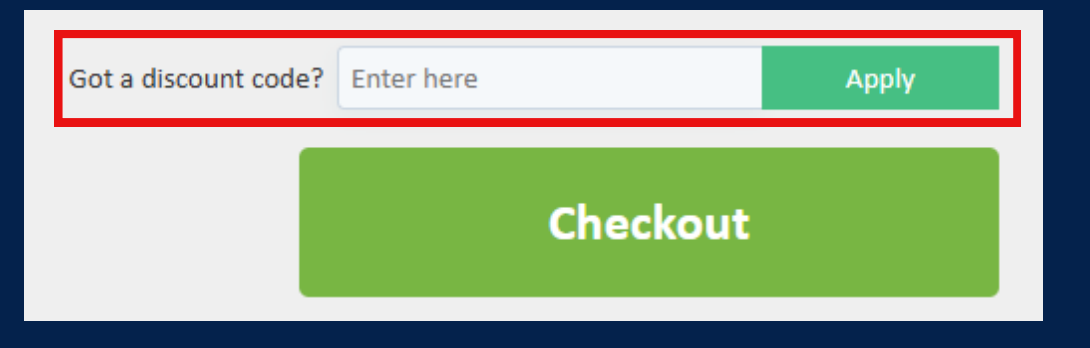

After completing your registration, you will receive your ticket via email. You can also access it directly on Dryfta. **To ensure a smooth experience, please keep your information up-to-date.** You can easily update your profile by clicking "Update Profile":

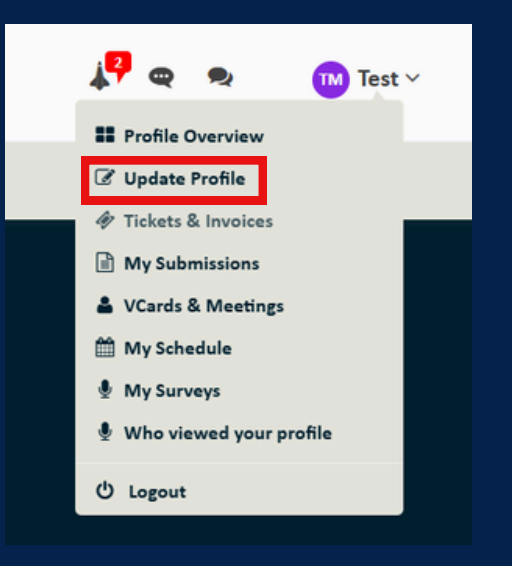